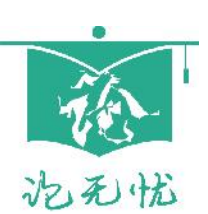

# 论无忧<sup>®</sup>机构版学院管理员使用说明

### 登录系统

1.打开机构专用网址 https://gxufe.lun51.com/yjs (建议使用谷歌浏览器),点击页面右 上角的"登录"按钮。

2.登录。账号:研究生秘书工号 初始密码:研究生秘书工号 登录后请修改密码,建 议绑定手机号或邮箱便于找回密码。若忘记密码又未绑定手机或邮箱,联系官网客服 QQ 重 置。

### 综合监控

综合统计学院最新监测情况。

| ある他<br>www.lusSt.cem | 三 当前角色: 校级管理员 |          |              | () 论无忧助手、        |  |  |  |  |  |  |  |
|----------------------|---------------|----------|--------------|------------------|--|--|--|--|--|--|--|
| 实时监控 ▲               | 实时监控 / 综合监控   |          |              |                  |  |  |  |  |  |  |  |
| 综合监控                 | 数据筛选          |          |              |                  |  |  |  |  |  |  |  |
| 最新检测分析表              | 选择学院 🔻 选择系别   | ▼ 选择年级 ▼ | 2021届 × ▲ 提案 |                  |  |  |  |  |  |  |  |
| 用户管理 🔻               |               |          | ✔ 2021届      |                  |  |  |  |  |  |  |  |
| 师生配对管理 🗸 🔻           | 检测综合统计        |          |              |                  |  |  |  |  |  |  |  |
| 论文检测 👻               | 1             | 1        | 2/5/5        | 1/1/4            |  |  |  |  |  |  |  |
| 检测分析    ▼            | 今日检测数         | 昨日检测数    | 已检测学生数       | 检测合格学生数          |  |  |  |  |  |  |  |
| 参考文献数据分析 ▼           | 1             | 1        | 3/0/         | 1/4/1            |  |  |  |  |  |  |  |
| 系统管理                 |               |          |              |                  |  |  |  |  |  |  |  |
| 通知公告 🗸 🗸             | ラロ恒测学生数       | IF口恒测学生致 | 木桠测学生叙       | <b>枢测</b> 小百格字生数 |  |  |  |  |  |  |  |
| 资料管理   ▼             | 今昨检测走势        |          |              |                  |  |  |  |  |  |  |  |
| 系统日志 ▼               | 检测次数          |          |              |                  |  |  |  |  |  |  |  |
| 账号设置                 | 0.8           |          | ~~~~         |                  |  |  |  |  |  |  |  |
| 站内私信                 | 0.6           |          | /            |                  |  |  |  |  |  |  |  |

图 2.1 综合监控

注意选择合适的届次

### 查看未检测学生列表

| 实时监控            | ▲ 实时监控 / 最新检测分析表 |      |      |      |             |              |        |        |       |      |                     |  |
|-----------------|------------------|------|------|------|-------------|--------------|--------|--------|-------|------|---------------------|--|
| 综合监控 机电与车辆工程学 🗸 |                  | 程学 👻 | 选择系别 | 选择专业 | -           | ▼ 2021届(硕) ▼ |        |        |       |      |                     |  |
| 最新检测分析表         |                  |      |      | 83   | 文模版 × 重庆交通大 | 未检测          | v      | 学生账号 🔻 | 请输入账号 |      | 搜索 导出               |  |
| 用户管理            | -                |      | No.  | 账号   | 姓名          |              | 最新检测编号 | 错误数    | 差错率 💲 | 检测结果 | 检测时间                |  |
| 师生配对管理          | -                |      | 1    | e    |             |              | 2      | 44     | 0.49  | 不合格  | 2021-03-11 10:01:05 |  |
| 论文检测            | -                |      | 2    | E    |             |              | 1      | 3      | 0.05  | 合格   | 2021-03-10 10:32:19 |  |
| 检测分析            | -                |      | 3    | e    |             |              | 9      | 462    | 9.54  | 不合格  | 2021-03-10 18:43:31 |  |
| 通知公告            | -                |      | 4    | e    |             |              | 9      | 161    | 2.7   | 不合格  | 2021-03-10 19:21:41 |  |

#### 图 2.2 最新检测分析表

在实时监控->最新检测分析表可以查询并导出没有提交检测的学生清单。记得选择正确的届次作为查询条件。

### 查看检测不合格学生列表

同上,在实时监控->最新检测分析表可以查询并导出没有提交检测的学生清单,条件更改为"不合格"。

### 查看检测合格学生列表

同上,在实时监控->最新检测分析表可以查询并导出没有提交检测的学生清单,条件更 改为 "已合格"。

## 联系我们

成都论之道科技有限责任公司

- 地址:成都市武侯区商鼎国际2号楼1707
- 网站: http://www.lun51.com
- 邮箱: services@lun51.com
- 热线: 4000-523-350
- 手机: 131-9857-5132
- 电话: 028-8542-5601
- Q Q: 235-690-025

微信公众号:论无忧